## Adding an Exchange Online Shared Mailbox to Thunderbird

You need to have a personal Exchange Online (ExOL) account to be able to add ExOL shared mailboxes into Thunderbird.

- 1. Start Thunderbird
- 2. From the 'Tools' menu select 'Account Settings'. If you don't see the 'Tools' menu item then you're not displaying the menu bar. To display it, single right click on the top toolbar in the Thunderbird window (the bar that will display the open tabs along with the X button to close the program). A small menu will appear, click on 'Menu Bar'.
- 3. Bottom left, press 'Account Actions' button. Then click on 'Add Mail Account'

| Add Mail Account        | at  |
|-------------------------|-----|
| Add Chat Assourt        | IL  |
| Add <u>C</u> hat Accour | nt  |
| Add <u>F</u> eed Accou  | nt  |
| Add Other Accou         | unt |
| Set as De <u>f</u> ault |     |
| Remove Account          | t   |

4. In this example we're adding the shared mailbox <u>visitingstudents@maths.cam.ac.uk</u>. The 'name' field will automatically fill in, if it doesn't add your name. Add the email address of the shared mailbox you want to add. DON'T add a password.

| Set            | Up Your Existing Email Addres<br>Use your current email address | S |
|----------------|-----------------------------------------------------------------|---|
| /our name:     | Chris B Mortimer                                                | G |
| Email address: | visitingstudents@maths.cam.ac.uk                                | 0 |
| assword:       | Password                                                        | ø |
|                |                                                                 |   |
|                |                                                                 |   |

- 5. Press the 'Configure manually' button.
- 6. You need to change:
  - a. INCOMING server to **outlook.office365.com**
  - b. OUTGOING server to **smtp.office365.com**
  - c. Press Re-Test button. At this point you should see Port, SSL and Authentication boxes change.

|                                                          |                                                                               | t email ac  | idress                                                                     |                                       |
|----------------------------------------------------------|-------------------------------------------------------------------------------|-------------|----------------------------------------------------------------------------|---------------------------------------|
| Your name:                                               | Chris B Mortimer                                                              |             |                                                                            | 0                                     |
| Email address:                                           | visitingstudents@                                                             | maths.ca    | m.ac.uk                                                                    | 0                                     |
| Password:                                                | Password                                                                      |             |                                                                            | ø                                     |
|                                                          | INCOMING                                                                      |             | OUTGOING                                                                   |                                       |
| Protocol:                                                | INCOMING<br>IMAP<br>outlook.office365.com                                     | ~           | OUTGOING<br>SMTP<br>smtp.office365.com                                     | ß                                     |
| Protocol:<br>Server:                                     | INCOMING<br>IMAP<br>outlook.office365.com<br>Auto                             | ~           | OUTGOING<br>SMTP<br>smtp.office365.com<br>Auto                             |                                       |
| Protocol:<br>Server:                                     | INCOMING<br>IMAP<br>outlook.office365.com<br>Auto<br>Autodetect               | *<br>*      | OUTGOING<br>SMTP<br>smtp.office365.com<br>Auto<br>Autodetect               | , , , , , , , , , , , , , , , , , , , |
| Protocol:<br>Server:<br>Port:<br>SSL:<br>Authentication: | INCOMING<br>IMAP<br>outlook.office365.com<br>Auto<br>Autodetect<br>Autodetect | *<br>*<br>* | OUTGOING<br>SMTP<br>smtp.office365.com<br>Auto<br>Autodetect<br>Autodetect | , , , , , , , , , , , , , , , , , , , |

- 7. Change 'Authentication' for IMAP and SMTP to OAuth2.
- Change 'Username' for SMTP to your <u>CRSid@cam.ac.uk</u> and check the IMAP username is the shared mailbox email address. In this example IMAP username will be visitingstudents@maths.cam.ac.uk and SMTP username will be <u>cm214@cam.ac.uk</u> (see image below)

| a op tour existing e   | mail Address                              |                  |                    |    |
|------------------------|-------------------------------------------|------------------|--------------------|----|
| Se                     | et Up Your Existin<br>Use your current e  | g En<br>email ac | nail Address       |    |
| Your <u>n</u> ame:     | Chris B Mortimer                          |                  |                    | 0  |
| Emai <u>l</u> address: | visitingstudents@m                        | aths.ca          | m.ac.uk            | () |
| Password:              | Password                                  |                  |                    | ø  |
| ✓ The<br>Protocol:     | following settings were found<br>INCOMING | d by pro         | outgoing SMTP      |    |
| Server                 | outlook.office365.com                     |                  | smtp.office365.com | ~  |
| Port                   | 143                                       | ~                | 587                | ~  |
| SSL:                   | STARTTLS                                  | ~                | STARTTLS           | ~  |
| Authentication:        | OAuth2                                    | ×                | OAuth2             | *  |
|                        | visitingstudents@maths.c                  | am.ac.           |                    |    |

- 9. Press 'Done button.
- 10. A new window may appear like below asking you to 'Sign in with your organization account'. The username will be pre-filled in with, in this example, 'visitingstudents@maths.cam.ac.uk'. Change this you're your <u>CRSid@cam.ac.uk</u> and type in your Raven password. Then press 'Sign in' button.

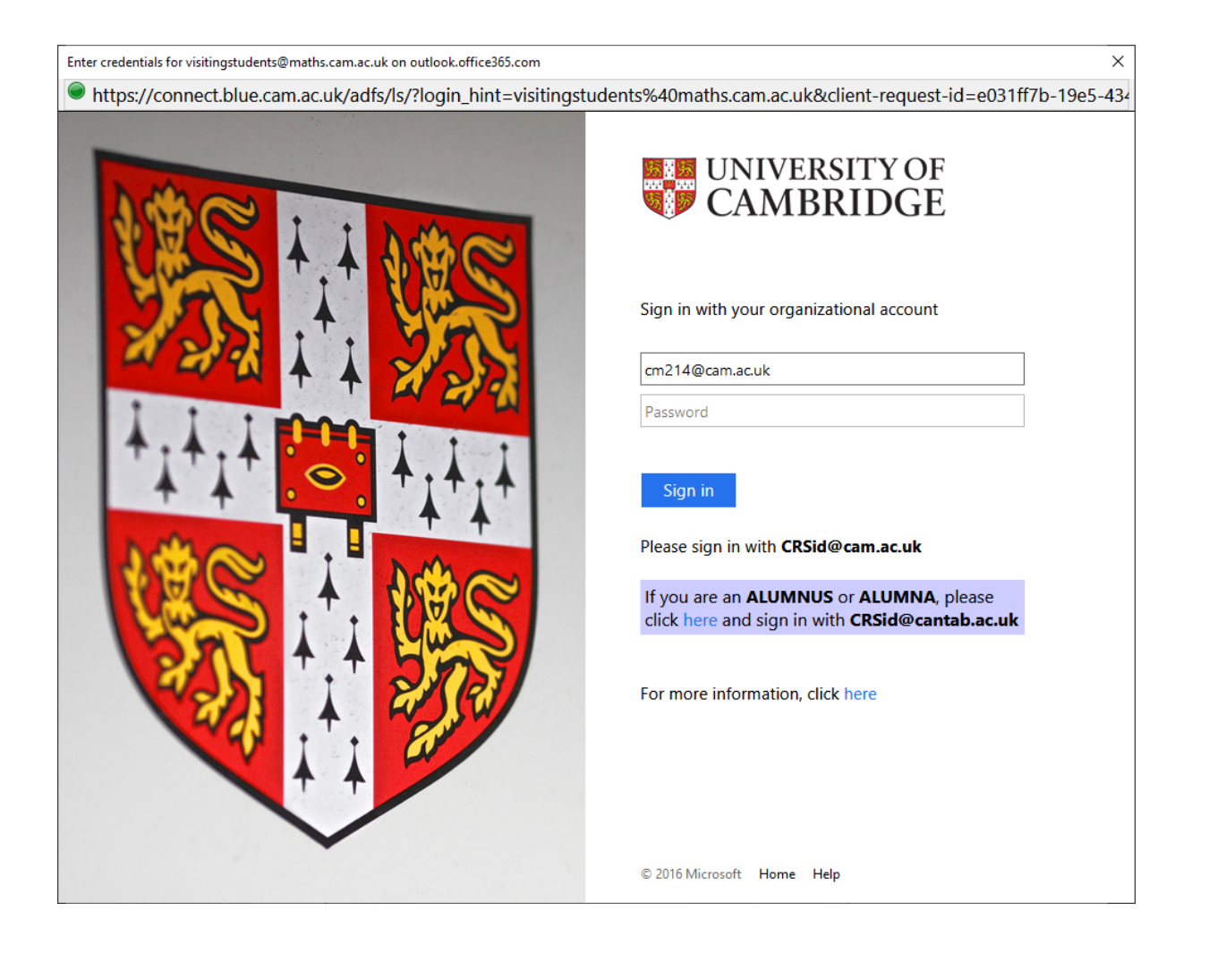

11. You *may* then be shown a window like below, press the 'Yes' button.

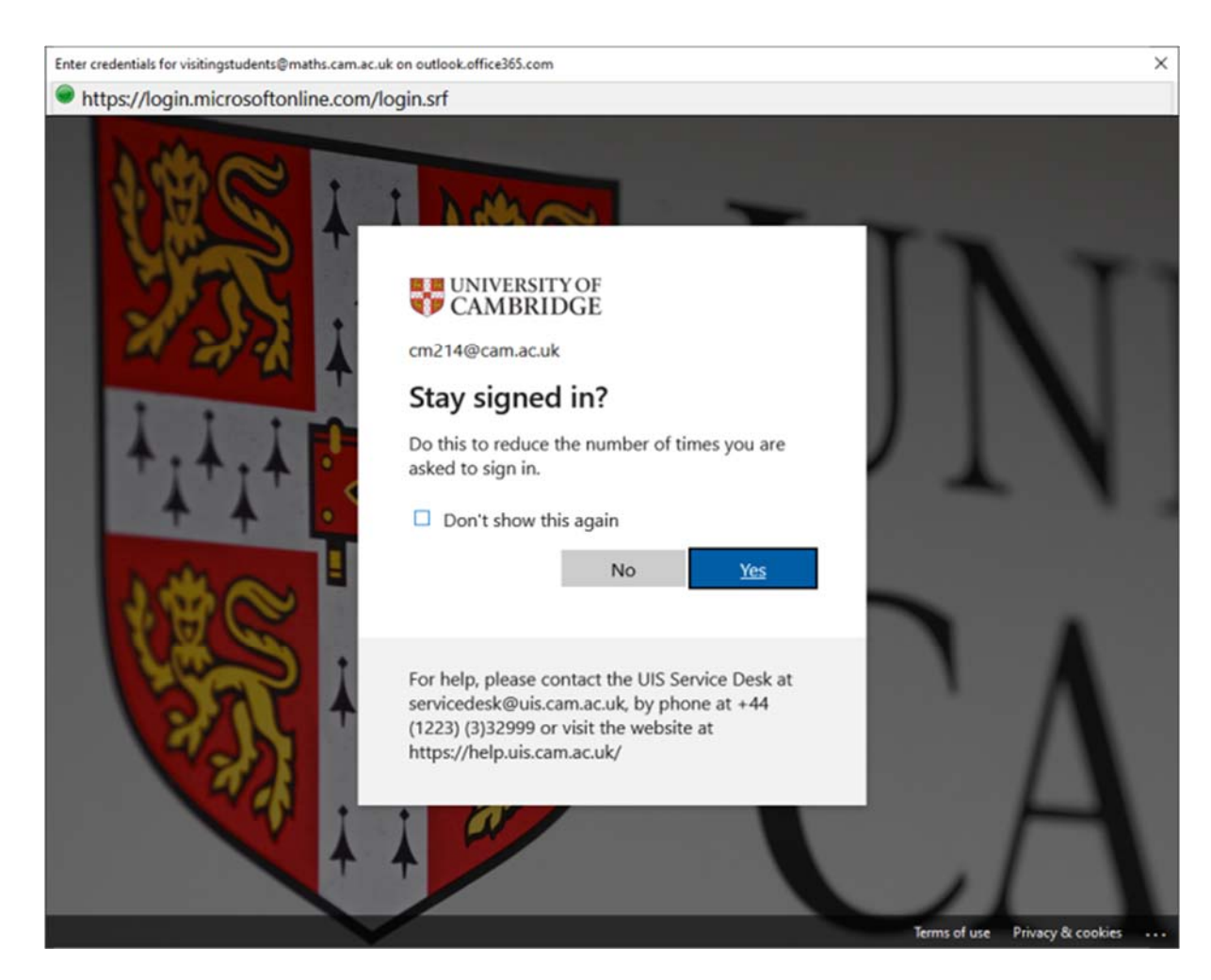

12. Thunderbird will now return to the Account Settings tab. Your account has now been setup and ready to use.

You may need to restart Thunderbird for all your folders to be shown.

The first time you send an email from this shared mailbox account you may well see the same two 'Sign in with your organization account' windows like above. Repeat as before, username = your CRSid@cam.ac.uk, password = your raven password.

-----======000000=======-----